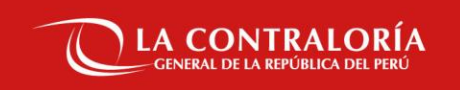

### DIRECTIVA Nº 009-2022-CG/DOC "GESTIÓN DOCUMENTAL DE LA CONTRALORÍA GENERAL DE LA REPÚBLICA Resolución de Contraloría Nº 169-2022-CG del 11 de abril del 2022

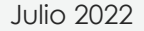

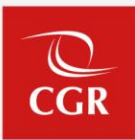

# Finalidad de la Directiva Puntos más relevantes de la Directiva Consideraciones

### FINALIDAD DE LA DIRECTIVA

CGR

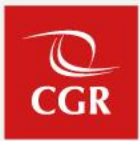

Regular la gestión documental en esta Entidad Fiscalizadora Superior, comprendiendo los procesos de recepción, emisión, despacho y archivo de los documentos presentados ante la Contraloría General de la República o generados por esta entidad, y que deben estar alineados al Modelo de Gestión Documental en el marco del Decreto Legislativo N° 1310, que aprueba medidas adicionales de simplificación administrativa.

Siendo así, las disposiciones contenidas en la presente Directiva son de aplicación obligatoria para todas las colaboradoras y colaboradores de los órganos y unidades orgánicas de la Contraloría General de la República, incluidos los órganos desconcentrados y Órganos de Control Institucional que utilizan el Sistema de Gestión Documental – SGD.

### PUNTOS MÁS RELEVANTES DE LA DIRECTIVA

#### PUNTOS MÁS RELEVANTES DE LA DIRECTIVA

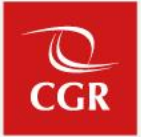

 $\checkmark$  En el caso de la recepción de documentos internos emitidos por las unidades orgánicas de la CGR, de acuerdo a lo señalado en los numerales 7.2.3.2. y 7.5.1.4., "es constancia de recepción de los documentos por parte de los órganos y/o unidades orgánicas de la CGR, la efectuada a través del SGD, o en su defecto, se presume la inmediata recepción por parte del órgano/s y/o unidad/es orgánica/s destinataria/s de la/s comunicación/es priorizada/s como "URGENTES" y "MUY URGENTES" dentro del horario de la jornada laboral de la CGR. En el caso de las comunicaciones con prioridad "NORMAL", se entiende su recepción hasta el final de la jornada laboral de la CGR o al inicio de la jornada laboral del día hábil siguiente, en caso corresponda". Por lo tanto, se debe considerar este numeral para la recepción de los documentos por parte de los órganos y unidades orgánicas, así como para el cómputo de los plazos de atención.

#### PUNTOS MÁS RELEVANTES DE LA DIRECTIVA

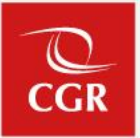

Aunado a ello, el numeral 7.2.4. señala que "los/las responsables de los órganos y unidades orgánicas de la CGR deben aplicar el control interno en su gestión documental, (...) debiendo evitar la acumulación por más de un (01) día hábil de documentos en estado de "NO LEIDO", procurando que los documentos en proceso de trámite queden en estado de "RECIBIDO" hasta su derivación y/o atención, debiendo ceñirse estrictamente a los plazos y prioridades consignados en el contenido de cada uno de los documentos del SGD".

#### PUNTOS MÁS RELEVANTES DE LA DIRECTIVA

OCGR

- ✓ Conforme a lo establecido en el literal j) del numeral 7.3.4., "los documentos emitidos por los órganos y unidades orgánicas pueden ser clasificados para su atención con las siguientes prioridades:
  - *i) MUY URGENTE.* La atención debe realizarse en el día o hasta un máximo de tres (03) días hábiles, de acuerdo a la necesidad.
  - *ii) URGENTE.* El plazo máximo para la atención puede extenderse hasta los cinco (05) días hábiles.
  - *iii) NORMAL.* La atención se asigna a mérito del plazo previsto por la normatividad vigente para atender un derecho de petición, hasta un máximo de treinta (30) días hábiles, según las regulaciones administrativas vigentes".

En tal sentido, se debe considerar los plazos señalados precedentemente para la atención o derivación del documento.

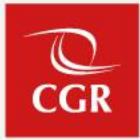

En caso, se considere proponer un tipo documental adicional, este debe cumplir con los siguientes criterios:

- Deberán formar parte de una serie documental.
- Deberán contar con una numeración correlativa.
- Deberán contar con fecha y firma.
- Deberán tener una emisión frecuente.
- En caso corresponda, la normativa que respalde el tipo documental.

Adicionalmente a ello, se deberá remitir el sustento respectivo con la siguiente información: (i) información básica sobre el tipo documental, (ii) características del tipo documental, (iii) flujo que genera el tipo documental, (iv) análisis que sustente la necesidad del tipo documental y (v) de ser el caso, antecedentes del tipo documental; asimismo, <u>deberán</u> <u>adjuntar un modelo del o los tipos documentales propuestos.</u>

Finalmente, es pertinente señalar que las propuestas de tipo documental que remitan serán evaluadas por esta Subgerencia, a fin de identificarlos y determinar la necesidad de regularlos.

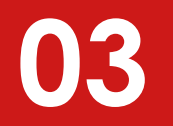

### CONSIDERACIONES

CGR

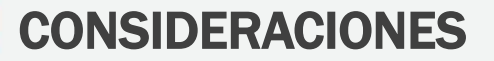

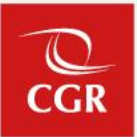

- ✓ (Antes del 02.08.2022) Visar los documentos en despacho que previamente tienen firmas.
- Verificar los documentos en despacho con visto bueno pendiente; de ser así, solicitar a las personas que corresponden, que den los vistos buenos.
- Conforme a lo señalado en el último párrafo del numeral 7.5.1.3., "El/los órgano/s y/o unidad/es orgánica/s que reciba/n un <u>documento como copia, solamente podrán generar</u>
   <u>Ios siguientes documentos: (i) Hoja de Envío o (ii) Proveído</u>, salvo excepciones señaladas por la Subgerencia de Gestión Documentaria".
- ✓ (Después del 02.08.2022) Visar los documentos en despacho después del 02.08.2022.
- Verificar las fechas de vistos buenos aplicados al documento; si son anteriores al 02.08.2022; y el número de firmas faltantes es menor al número de firmas aplicadas y menor a 5 firmas; utilizar la versión temporal de sgd-anterior; en caso contrario se sugiere revertir el documento a estado "En proyecto", para volver a proceder con los vistos.

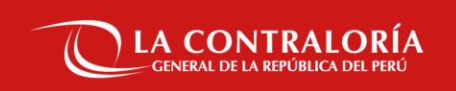

### Gracias

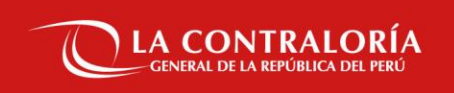

## Capacitación del Sistema de Gestión Documental con Firma Perú

SUBGERENCIA DE GOBIERNO DIGITAL

25 DE JULIO 2022

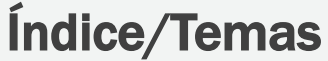

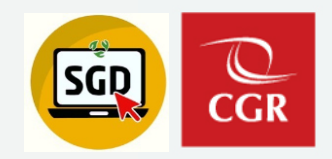

- 1. Mesa de ayuda y canales de atención
- 2. Conceptos básicos y complementos
- 3. Ventajas del software cliente firma perú vs trámitedoc
- 4. Acceso al Sistema de Gestión Documental
- 5. Validación del software cliente firma perú en el SGD
- 6. Uso del software cliente firma perú en el SGD
  - 6.1. Emisión de documentos
  - 6.2. Visado de documentos
  - 6.3. Consideraciones
- 7. Demostración en el sistema de gestión documental
- 8. Espacio para preguntas y respuestas

### Mesa de ayuda y canales de atención

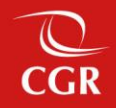

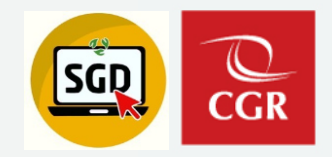

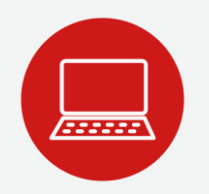

#### MESA DE AYUDA Y CANALES DE ATENCIÓN

- Ingresando desde la Intranet o directamente desde el link: <u>http://cdcgrsr.contraloria.gob.pe/maximo/webclient/login/login.jsp?appservauth=true</u>
- Para oci buzón de correo: <u>sgdoci@contraloría.gob.pe</u>
- Para todo CGR al buzón de correo: <u>aplicativoscgr@contraloria.gob.pe</u>, indicando en el asunto el nombre del sistema SGD.

#### **ESPECIALISTAS DE SOPORTE SGD**

- Carlos Cortez correo: <u>ccorteza@contraloria.gob.pe</u>
- Jair Segura correo: <u>jsegurab@contraloria.gob.pe</u>
- Fabián Pérez correo: <u>fpereza@contraloria.gob.pe</u>
- Glam Becerra correo: <u>gbecerrad@contraloria.gob.pe</u>

### Conceptos básicos y complementos

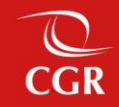

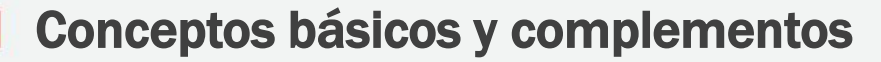

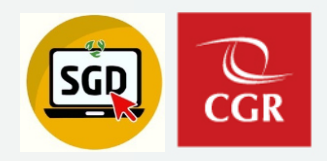

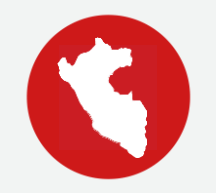

#### ¿QUÉ ES FIRMA PERÚ?

- El software Firma Perú permite firmar digitalmente documentos electrónicos en formato pdf, dotándolos de valor legal y de garantías de autencididad e integridad
- Además permite la verificación del estado de las firmas digitales en documentos pdf
- Propiedad de la Contraloría General de la República
- Patentado y acreditado por Indecopi, con valor legal en el marco de la ley de firmas y certificados digitales

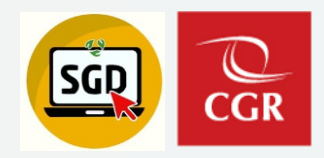

#### TIPOS DE SOFTWARE FIRMA PERU

Software firma perú de escritorio:

Aplicación que luego de instalado tiene un icono de acceso directo desde el escritorio y permite firmar o visar cualquier documento en formato pdf.

Software cliente firma perú:

Software que se instala para el correcto funcionamiento del SGD y se muestra en el área de notificación del sistema operativo cuando estamos usando el SGD.

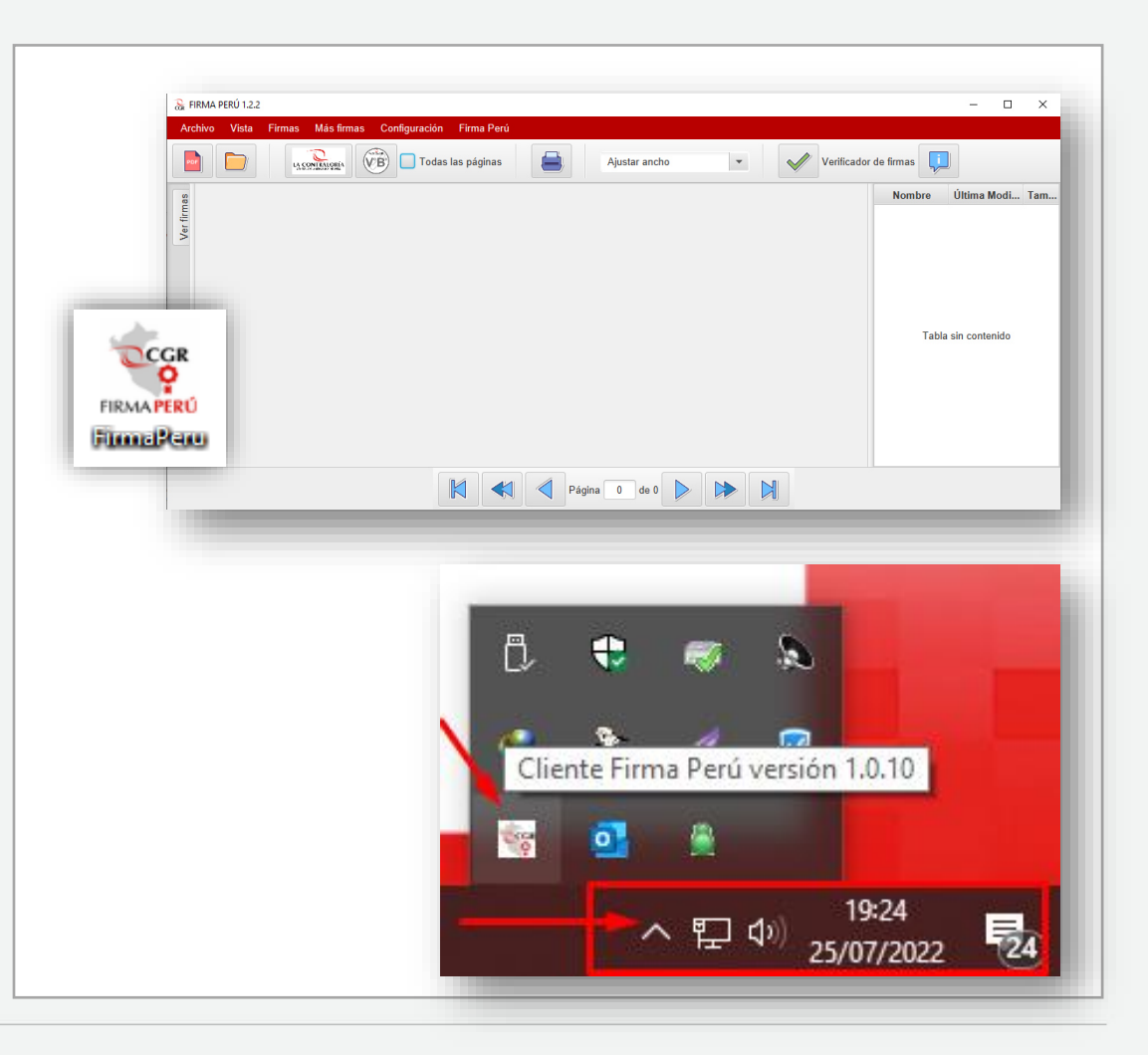

**Conceptos básicos y complementos** 

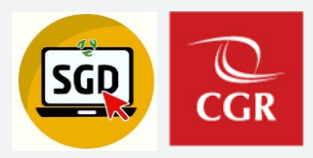

REPRESENTACIÓN GRÁFICA DE LA FIRMA DIGITAL Y VISTO BUENO

La firma digital se visualizará de la siguiente manera

| Firmado digitalmente por   SOLO<br>PRUEBAS   BECERRA DELGADO Glam<br>P_FAU 20131378972<br>Motivo: Soy el autor del documento<br>Fecha: 22-06-2021 11:30:34 -05:00 | <image/> <image/> <image/> <image/> <image/> <image/> <image/> <section-header><section-header><section-header><section-header><section-header><section-header></section-header></section-header></section-header></section-header></section-header></section-header> |
|----------------------------------------------------------------------------------------------------|----------------------------------------------------------------------------------------------------|
| Firmado digitalmente por   SOLO<br>PRUEBAS   BECERRA DELGADO G<br>Geare P_FAU 20131378972<br>Motivo: Doy Visto Bueno<br>Fecha: 22-06-2021 11:35:17 -05:00         | Lisbert Aurora Peregra Montoya         Lisbert Aurora Peregra Montoya         Subgreencia de Stemas de Información         Centraloria General de la República         Ma. Encisión: 05005 (0810 - 2020) Elab (U63758 - D010)         Verte Mentode Stemas            |

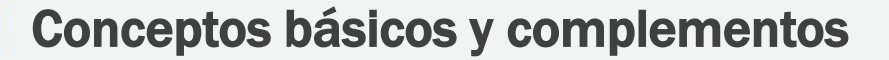

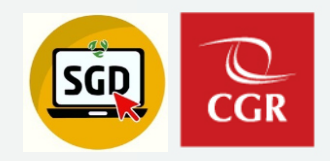

#### HERRAMIENTAS COMPLEMENTARIAS

- Para proyectar | word, excel, adobe acrobat reader, cliente firma perú
- Para firmar o visar | cliente firma perú, certificado digital

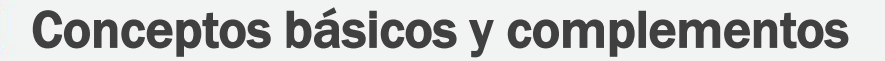

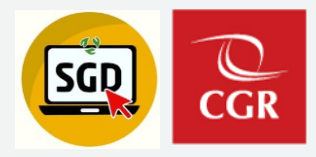

0

☆ 🇯

#### INSTALADORES FIRMA PERÚ

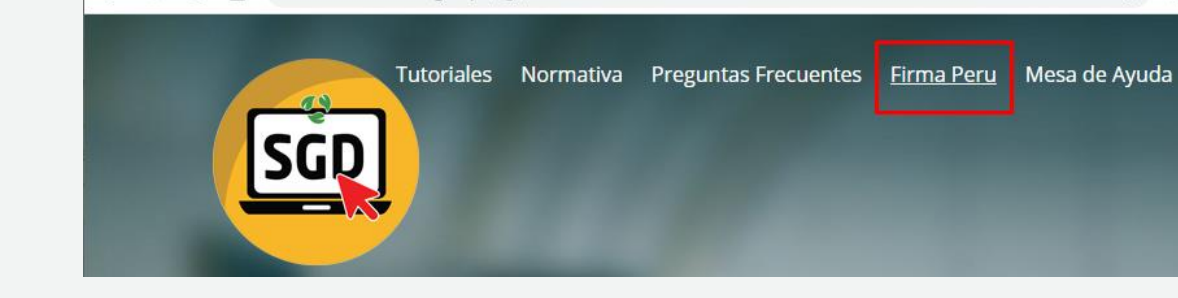

🐵 Sistema de Gestión Documental 🗙 🕂

← → C ☆ ≜ doc.contraloria.gob.pe/sgd/

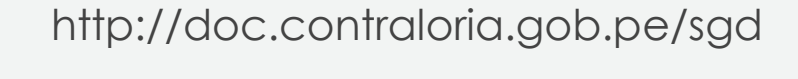

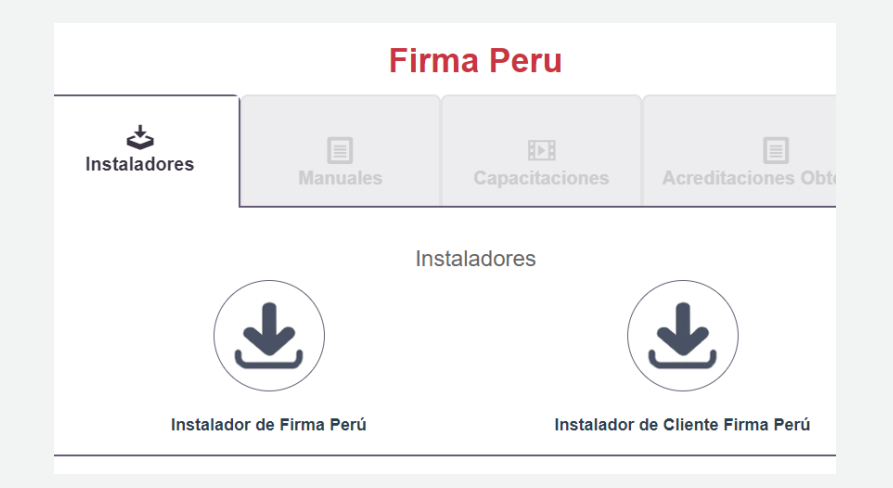

### Ventajas del software cliente firma perú vs trámite doc

| Ventajas del software cliente firma perú vs trámite doc |
|---------------------------------------------------------|
|---------------------------------------------------------|

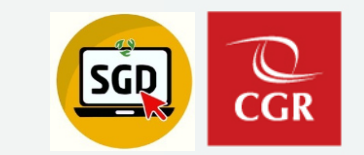

|                                           | 3                         | Turk        |
|-------------------------------------------|---------------------------|-------------|
|                                           | <b>CLIENTE FIRMA PERÚ</b> | TRÁMITE DOC |
| • Permite firmar y emitir al mismo tiempo | ( SI )                    | (NO)        |
| • Se ejecuta en modo web                  | ( SI )                    | (NO)        |
| Puede ocasionar saturación del equipo     | (NO)                      | ( SI )      |
| Incluye actualización continua            | ( SI )                    | (NO)        |
| Software desarrollado en la CGR           | ( SI )                    | (NO)        |
|                                           |                           |             |

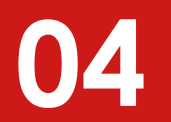

### Acceso al Sistema de Gestión Documental

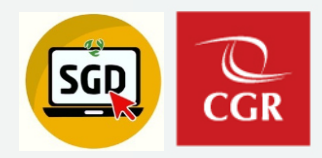

#### ACCESO AL SGD PARA SEDES CGR

Ingresar desde el icono ubicado en su escritorio, use las mismas credenciales de acceso al SCA.

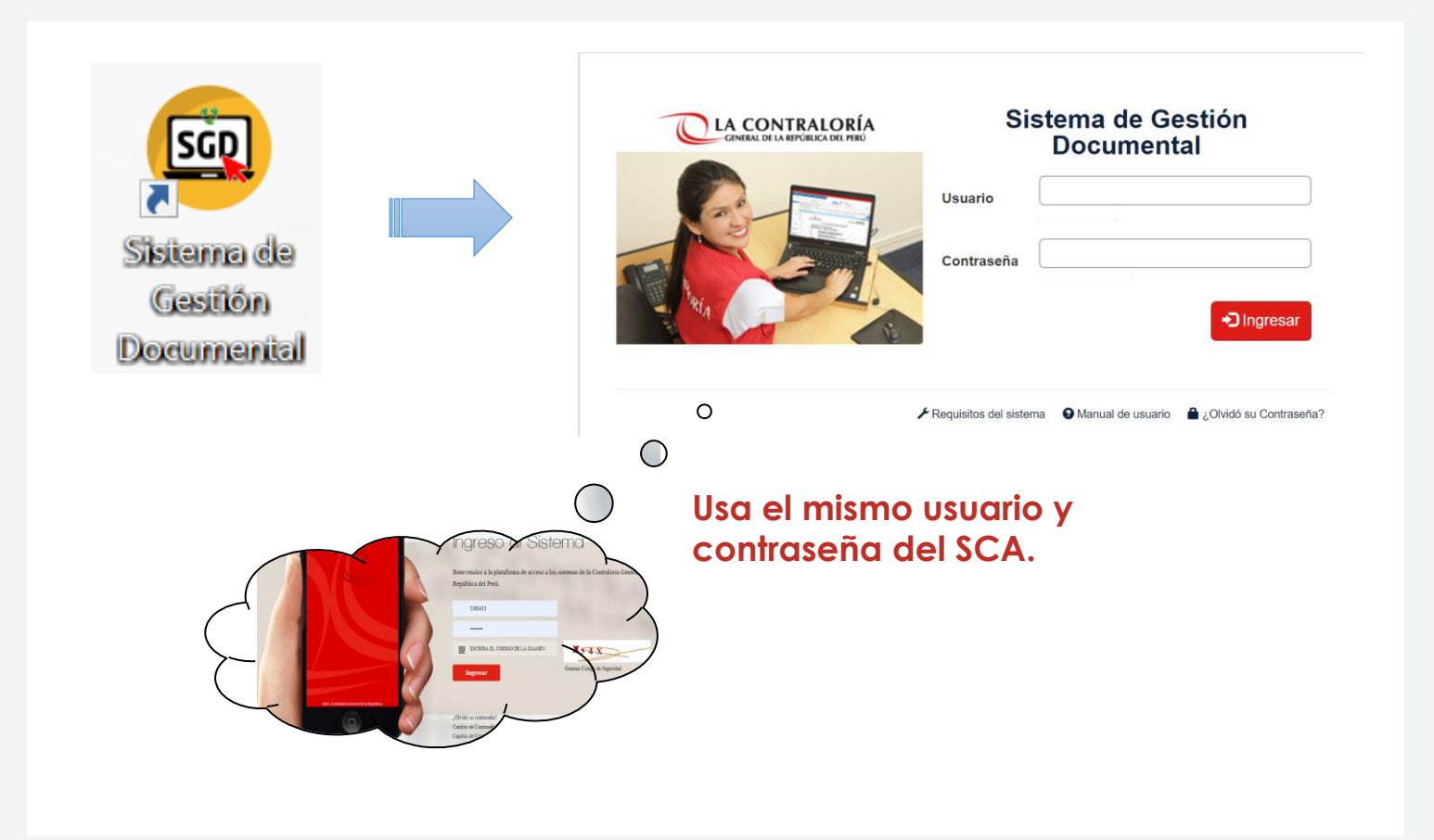

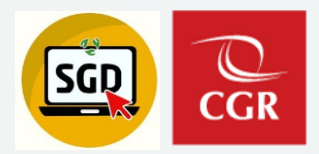

#### ACCESO AL SGD PARA OCI

Ingresamos al **SCA**, y luego buscamos el ícono del sistema de gestión documental

https://apps1.contraloria.gob.pe/login/wfrm/Index.aspx

¿Cómo solicitar su acceso al SGD si no tiene el icono en el SCA?

i) Acceso personal para un auditor OCI:

El Jefe de OCI deberá emitir un memorando por SGD dirigido a la Subgerencia de Gobierno Digital.

ii) Acceso de operador de mesa de partes:

El Jefe de OCI deberá emitir un memorando por SGD dirigido a la Subgerencia de Gestión Documentaria.

iii) Para accesos de Jefe de OCI:

El OCI deberá remitir por correo el documento de su designación o encargatura al Ing. Raúl Huertas

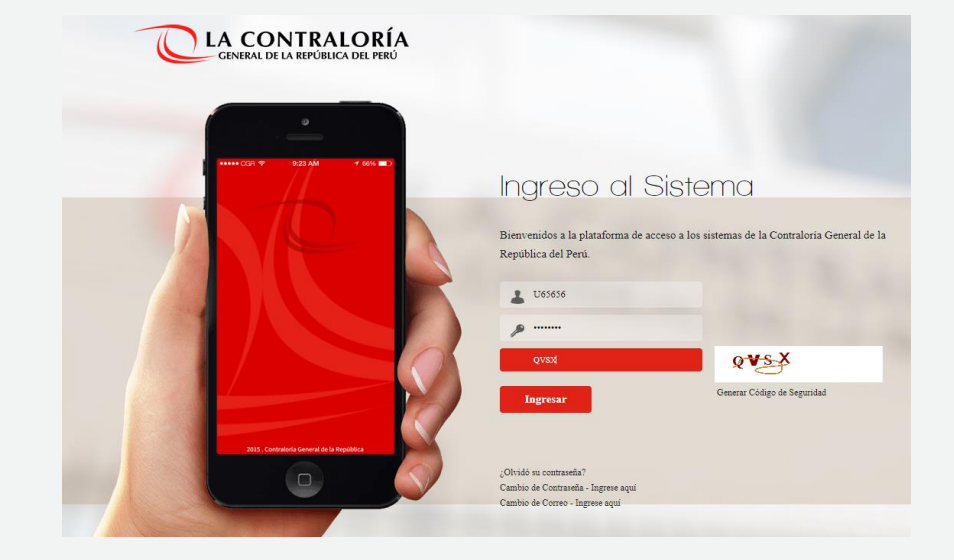

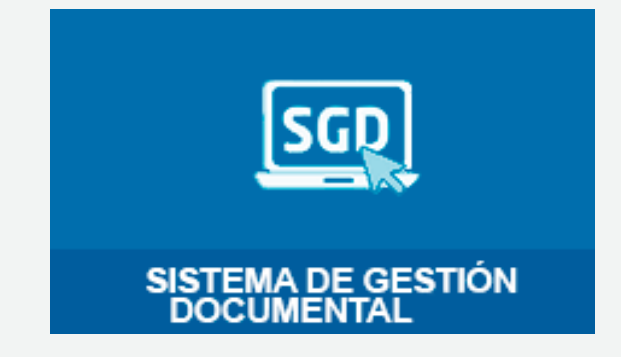

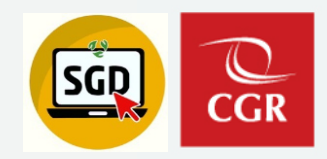

#### VERIFICACIÓN DEL SOFTWARE CLIENTE FIRMA PERÚ

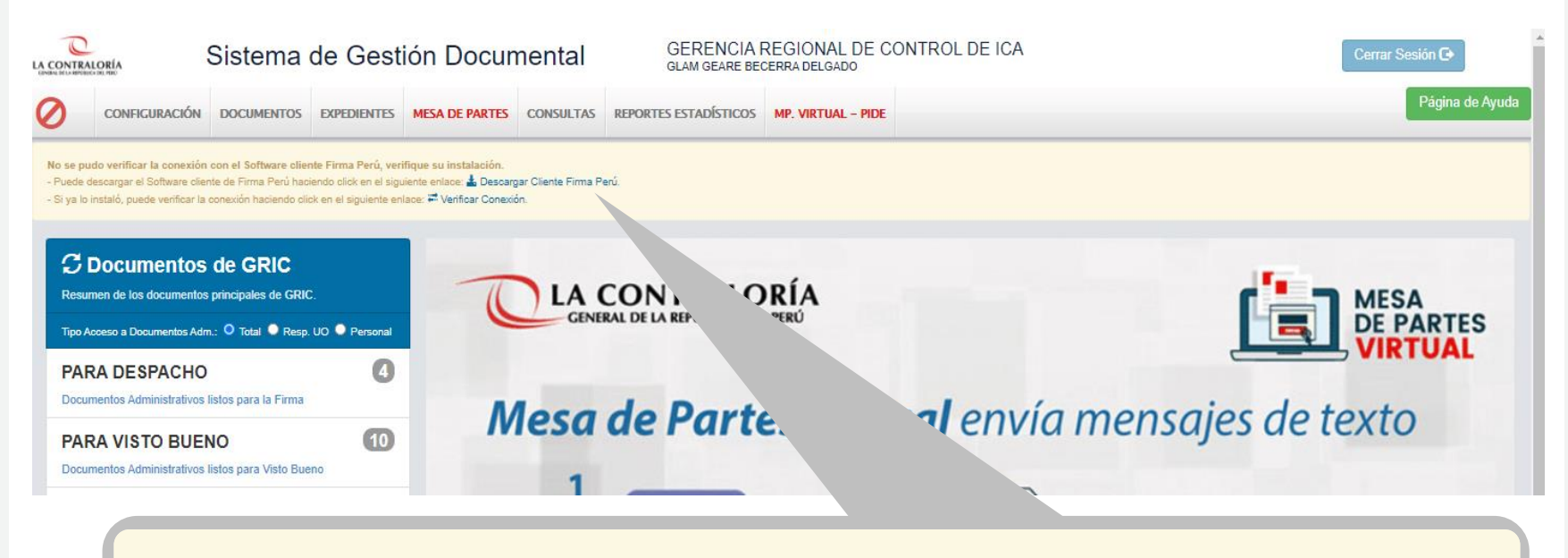

No se pudo verificar la conexión con el Software cliente Firma Perú, verifique su instalación.

- Puede descargar el Software cliente de Firma Perú haciendo click en el siguiente enlace: 📥 Descargar Cliente Firma Perú.
- Si ya lo instaló, puede verificar la conexión haciendo click en el siguiente enlace: 🗮 Verificar Conexión.

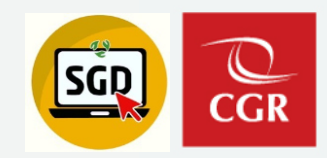

#### ABRIR SOFTWARE CLIENTE FIRMA PERÚ

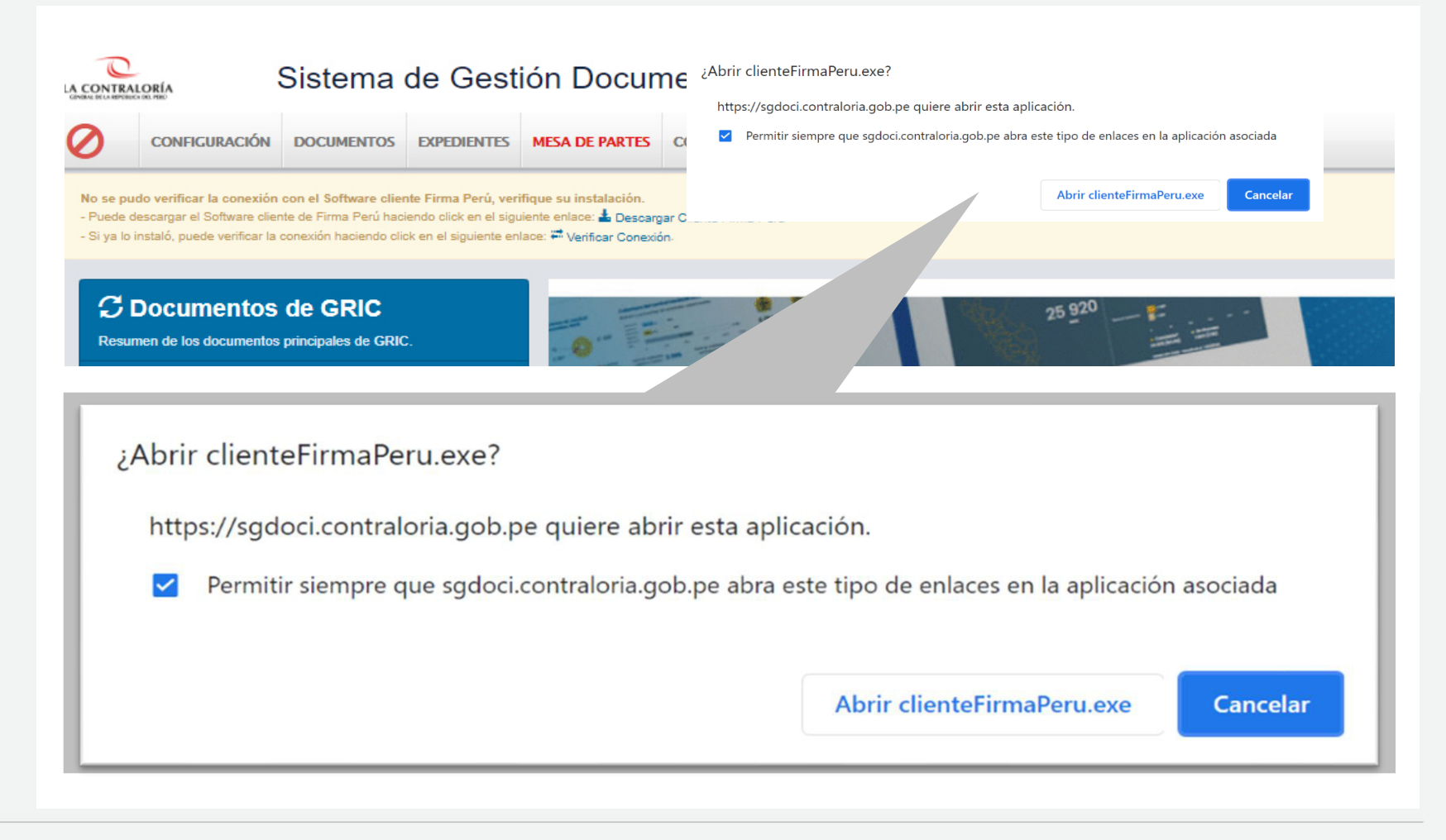

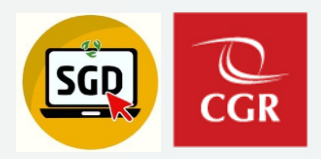

#### INSTALACIÓN DEL SOFTWARE CLIENTE FIRMA PERÚ

Ubicar el archivo descargado y ejecutarlo

👸 clienteFirmaPeru\_Instalador

#### Excepción:

En caso tenga inconvenientes para la instalación, por favor gestionar el apoyo mediante los canales de mesa de ayuda, con el apoyo de la Secretaria, Operador o Asistente de su UO de ámbito.

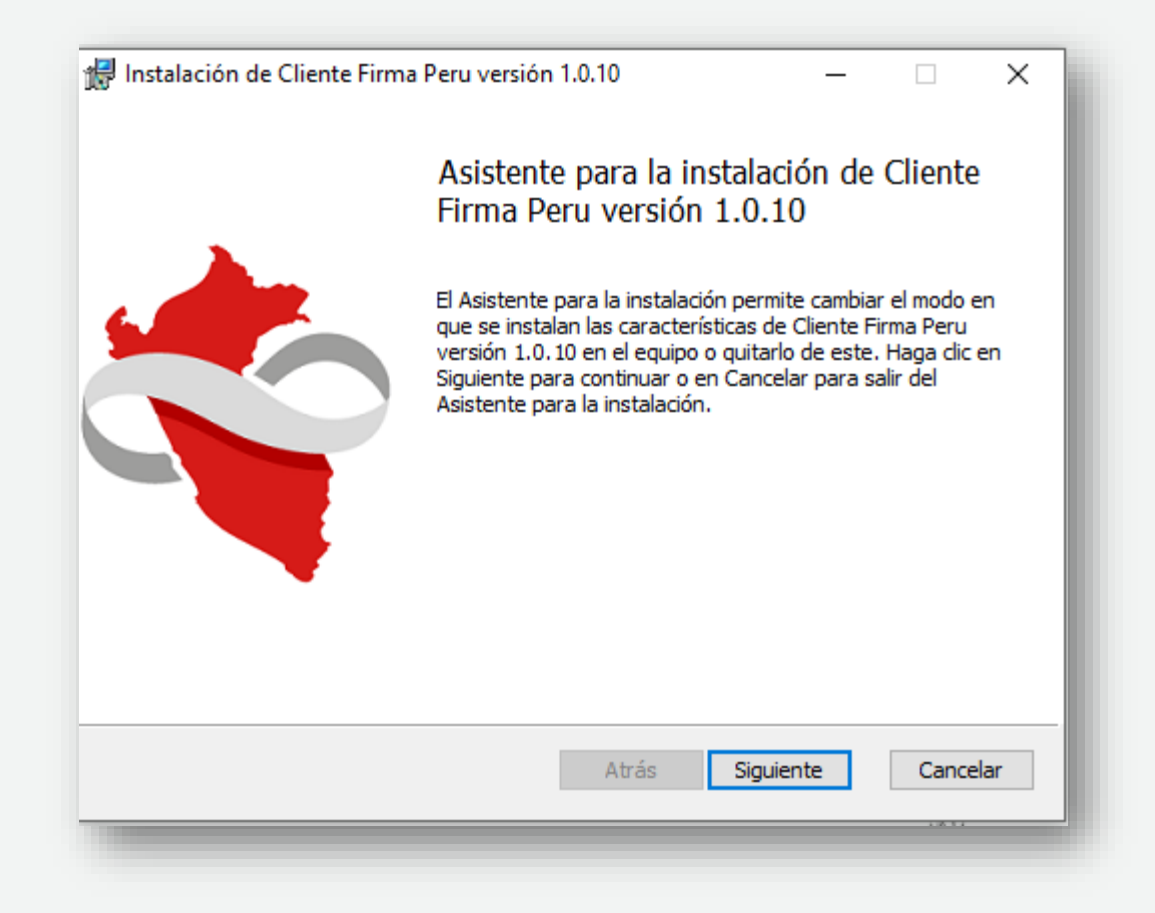

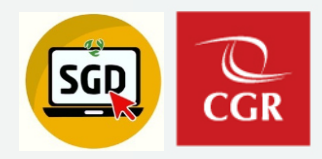

#### INSTALACIÓN DEL SOFTWARE CLIENTE FIRMA PERÚ

Dar permiso de instalación en el control de cuentas de usuario.

| 🛞 Coi | ntrol de cuentas de usuario                                                                  |                                                                                                    |  |  |  |
|-------|----------------------------------------------------------------------------------------------|----------------------------------------------------------------------------------------------------|--|--|--|
| 0     | ¿Desea permitir que este programa de un publicador desconocido realice cambios en el equipo? |                                                                                                    |  |  |  |
|       | Nombre del programa:<br>Editor:<br>Origen del archivo:                                       | D:\InstaladorClienteFirmaPeru-1.0.7.msi<br><b>Desconocido</b><br>Unidad de disco duro en este equipo |  |  |  |
|       | Nostrar detalles                                                                             | Sí No                                                                                                |  |  |  |
|       | <u>Cambiar la fi</u>                                                                         | recuencia con la que aparecen estas notificaciones                                                   |  |  |  |
|       |                                                                                              |                                                                                                    |  |  |  |

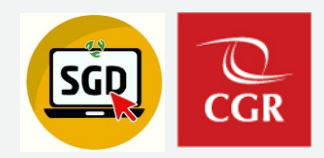

#### INSTALACIÓN DEL SOFTWARE CLIENTE FIRMA PERÚ

Dejamos marcada la opción de: "Ejecutar Cliente Firma peru"

Luego damos clic en el botón "Finalizar"

| Instalación de Cliente Firma | Peru versión 1.0.10                                                                       | -               |           | ×     |  |  |
|------------------------------|-------------------------------------------------------------------------------------------|-----------------|-----------|-------|--|--|
|                              | Ha completado el Asistente para la<br>instalación de Cliente Firma Peru versión<br>1.0.10 |                 |           |       |  |  |
|                              | Haga clic en el botón Finalizar para<br>instalación.                                      | a salir del Asi | stente pa | ra la |  |  |
|                              | Ejecutar Cliente Firma Peru                                                               |                 |           |       |  |  |
|                              | Atrás <b>Fi</b> r                                                                         | nalizar         | Cance     | elar  |  |  |
|                              |                                                                                           |                 |           |       |  |  |

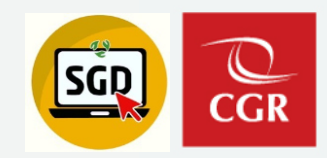

#### ABRIR SOFTWARE CLIENTE FIRMA PERÚ

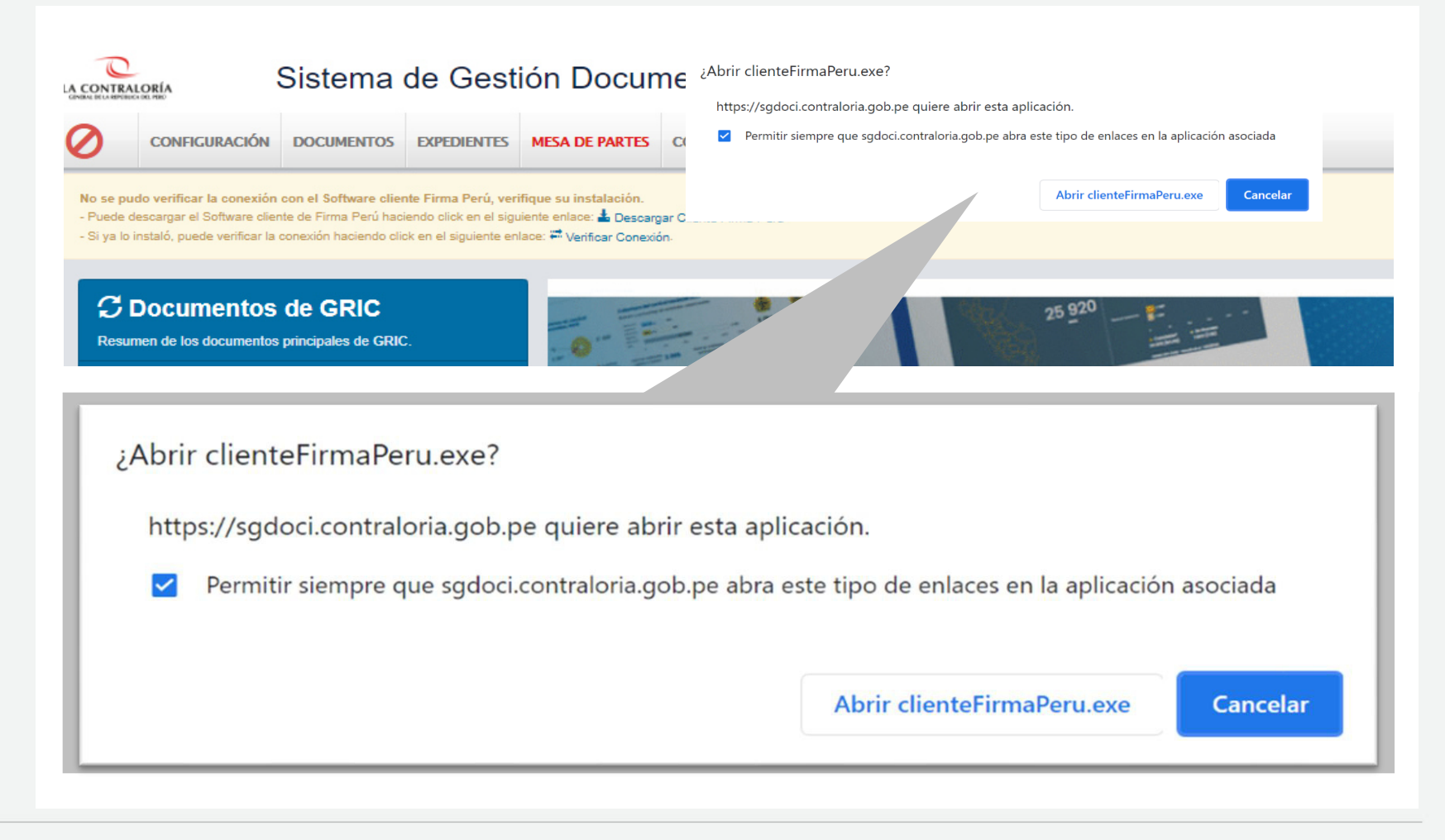

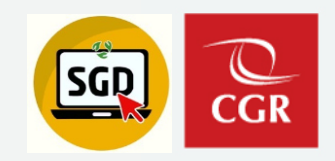

#### ABRIR SOFTWARE CLIENTE FIRMA PERÚ

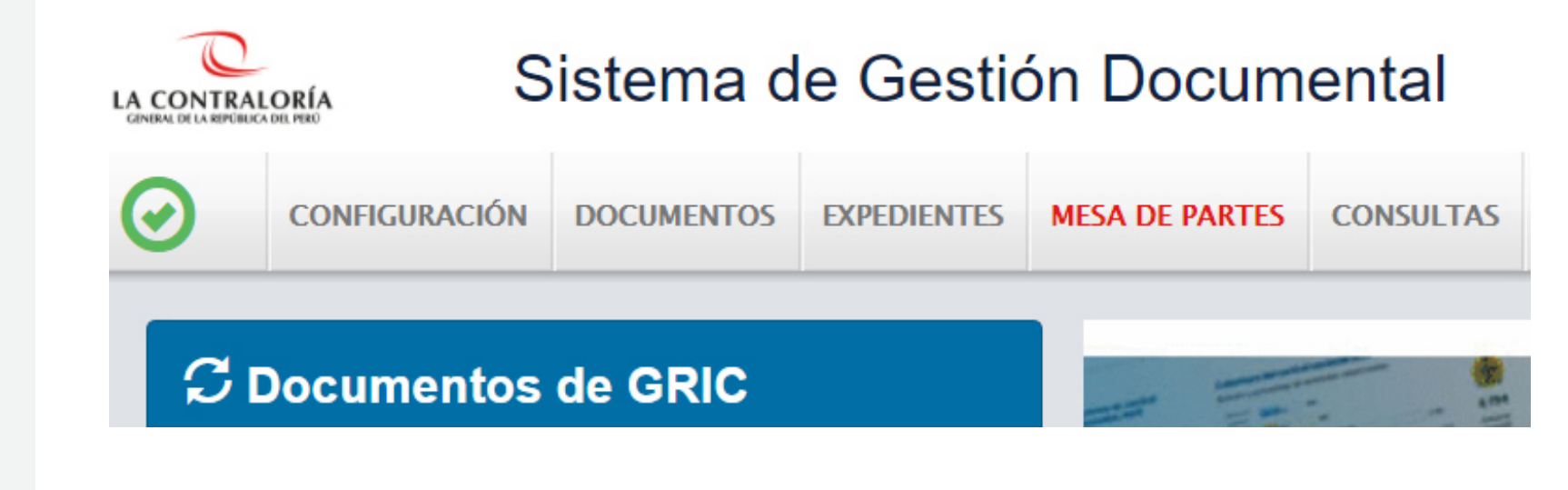

### Uso del software cliente firma Perú en el SGD

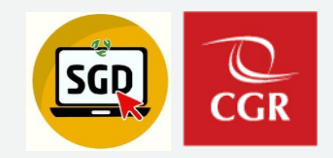

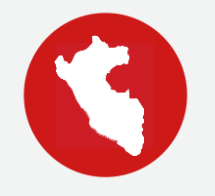

#### USO DEL SOFTWARE CLIENTE FIRMA PERÚ EN EL SGD

- Emisión de documentos
  - Emisión de documentos administrativos Emisión de documentos profesionales
- Visado de documentos

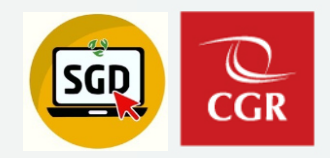

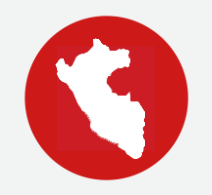

• Documentos administrativos

Elaborado por el trabajador, firmado siempre por el Encargado de la unidad orgánica, a excepción de la Hoja de envío.

Siglas y correlativo de la Unidad orgánica.

Ejemplo: MEMORANDO Nº 0001-2019-CG/DOC

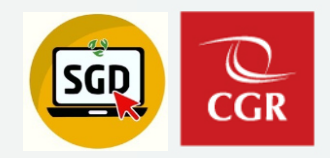

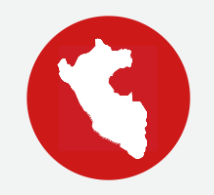

• Documentos profesionales

Elaborado por el trabajador, firmado sólo por el mismo trabajador.

Siglas y correlativo de la Unidad Orgánica y del trabajador.

Ejemplo: HOJA INFORMATIVA Nº 000016-2019/SINF-LPM

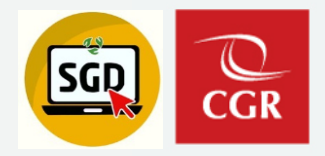

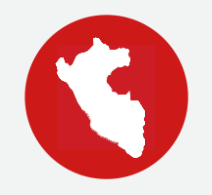

• Pasos para la emisión de documentos administrativos

Menú documentos / emisión de documentos

Paso 1: Nuevo Paso 2: Grabar Paso 3: Generar Doc Paso 4: Cargar Doc Paso 5: Para Despacho **Paso 6:** Firmar Doc (Lo realiza el encargado de la UO) **Paso 7:** Seleccionar certificado vigente (encargado de la UO) **Paso 8:** Firmar y Emitir (encargado de la UO)\*\*

\*\*Nota: Ingresar contraseña de su certificado digital y confirmar.

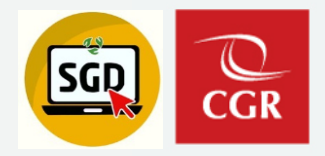

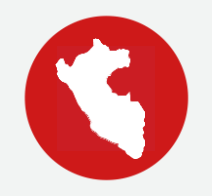

• Pasos para la emisión de documentos profesionales

Menú documentos / emisión doc. profesionales

Paso 1: Nuevo Paso 2: Grabar Paso 3: Generar Doc Paso 4: Cargar Doc **Paso 5:** Firmar Doc **Paso 6:** Firmar y Emitir\*\*

\*\*Nota: Ingresar contraseña de su certificado digital y confirmar.

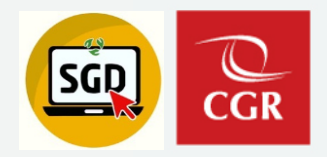

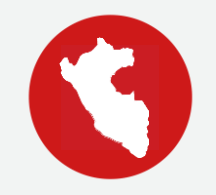

#### **VISADO DE DOCUMENTOS**

• Pasos para el visado de documentos

Paso 1: Ir a bandeja Para Visto Bueno Paso 2: Seleccionar documento y clic en Editar **Paso 3:** Visar Doc **Paso 4:** Visar y Enviar\*\*

\*\*Nota: Ingresar contraseña de su certificado digital y confirmar.

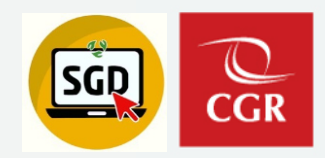

Paso 1: Nuevo

Paso 2: Grabar

Paso 3: Generar Doc

Paso 4: Cargar Doc

Paso 5: Para Despacho

|                       | EMISIÓN DE DO      | CUMENTOS A   | DMINISTRATIVOS - ACC         | ESO: PERSONAL |                        |                        |                          |                    |         |
|-----------------------|--------------------|--------------|------------------------------|---------------|------------------------|------------------------|--------------------------|--------------------|---------|
|                       | Nuevo (            | 🗹 Editar     | Ver Documento                | Ver Anexos    | 🛱 Seguimiento          | ₩ Movimientos          | ✓ ✓ Firmar               | Documentos         | 🕒 Salir |
|                       | nfiguración Bús    | queda        |                              |               |                        |                        |                          | Configuración F    | iltro — |
|                       | ro<br>Emisión:     | N            | iro Documento:               |               | Expediente:            |                        | Q Buscar 🗙               | <b></b>            | AÑO: 2  |
| A                     | Asunto:            |              |                              |               |                        |                        | Incluir Filtro           | Prioridad:         | .:TO    |
| E                     | ESC:               | Q            |                              |               |                        |                        |                          | Referencia. Origen | TODOS   |
|                       | Tipo de<br>Asunto: | Q            |                              |               |                        |                        |                          | Elaborado por:     | [TODOS  |
| l l                   |                    |              |                              |               |                        |                        |                          | ]]                 |         |
| IISIÓN DE DO          | OCUMENTOS ADI      | MINISTRATIVC | )S                           |               |                        |                        |                          |                    |         |
| Grabar                | 🛃 Generar D        | oc 🔷 Ca      | rgar Doc. 🔲 Abrir            | Doc. Ø Cargar | Anexos 🗙 Anula         | r 🗲 Cerrar 🕒           | Salir                    |                    |         |
|                       |                    |              |                              |               |                        |                        |                          |                    |         |
| 2 –                   | - 51               |              | 4                            |               | Año:                   | 2021                   | EN                       | PROYECTO -         |         |
|                       |                    |              |                              |               | Nro Emisión:           |                        |                          |                    |         |
| mitente               |                    |              |                              |               | Vistos Buenos          | Gri                    |                          |                    | 5       |
| organica:<br>ado Por: | BECERRADEL         | GIONAL DE CO | FARE                         | •             |                        | Gi                     | upo .                    |                    |         |
| borado Por:           | BECERRA DELO       | GADO GLAM GE | EARE                         |               |                        |                        |                          |                    |         |
| cumento               |                    |              |                              |               | Referencias            |                        |                          |                    |         |
| D:                    |                    | ✓ (*) N      | úmero: - 2021                | GRIC          | Año Ti                 | po Documento Emi/Re    | ec N.Doc. / N.Exp.       | Fecha              |         |
|                       |                    |              |                              | (*)           |                        |                        |                          |                    |         |
| into:                 |                    |              |                              |               |                        |                        |                          |                    |         |
|                       |                    |              |                              |               | Tipo de envío Digital. | Se trasladará la respo | onsabilidad al destinata | irio.              |         |
| ha:                   | 23/06/2021         | Ті           | empo proyectado de atención: | 0 días        |                        |                        |                          |                    |         |
| stinatario            |                    |              |                              |               |                        |                        |                          |                    |         |
| 0:                    | 1-                 |              | Grupos:                      |               |                        | I                      | ndicaciones:             | Prioridad:         |         |
| CONTRALORI            | A                  | ~            |                              |               |                        |                        |                          |                    | ~       |
|                       | Uni.Orgánica       |              | Local                        | Person        | al                     | Responsable            | Indicaciones             | Prioric            | lad     |
|                       |                    |              |                              |               |                        |                        |                          |                    |         |

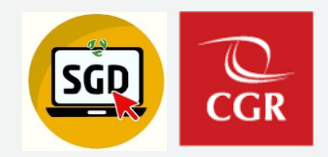

Paso 6: Firmar Doc

Paso 7: Seleccionar certificado vigente

| MISIÓN DE DOCUMENTOS ADMINISTRATIVOS                                                                                         |                                                                                                    |                                                                                                    |
|----------------------------------------------------------------------------------------------------|----------------------------------------------------------------------------------------------------|----------------------------------------------------------------------------------------------------|
| 🖥 Grabar 🖍 Firmar Doc. 👻 🖉 Cargar.                                                                                           | Anexos 🗙 Anular 🗲 Cerrar 🕒 Salir                                                                                                    |                                                                                                    |
| cpediente<br>mero: GDEE00202 6 Fecha:                                                                                        | Año:<br>Nro Emisión:                                                                                                    | 2021 PARA DESPACHO 1871                                                                                  |
|                                                                                                    | Firma Digital                                                                                                    |                                                                                                    |
| Configuración Firma                                                                                                    |                                                                                                    |                                                                                                    |
| IISOLO PRUEBASII PEREYRA MONTOYA Lisb                                                                                        | eth Aurora P_F/ → Español → Primera Página                                                                                                    |                                                                                                    |
| SOLO PRUEBAS   PEREYRA MONTOYA Lisb<br>  SOLO PRUEBAS   GILT LOPEZ Neil Adolfo P_<br>  SOLO PRUEBAS   ASCENCIO COILA Boris A | eth Aurora P_FAU 20131378972 [Válido del 04-07-2022 17:38:38<br>FAU 20131378972 [Válido del 04-07-2022 11:32:47 -05:00 al 13-0<br>Iexander P_FAU 20131378972 [Válido del 04-07-2022 11:29:02 -05 | -05:00 al 13-08-2022 17:38:38 -05:00]<br>08-2022 11:32:47 -05:00]<br>5:00 al 13-08-2022 11:29:02 -05:00] |
| ≡ documento                                                                                                    | 1 / 1   — 90% -                                                                                                    | +   🖸 🖏                                                                                                  |
| union<br>                                                                                                    |                                                                                                    | C                                                                                                    |

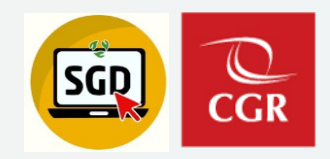

#### Recordar:

Ubicar el ícono parpadeando de la ventana de ingreso de contraseña.

|                                                                                                    | Firma Digital                                                                                                    |       |
|----------------------------------------------------------------------------------------------------|----------------------------------------------------------------------------------------------------|-------|
| Configuración Firma<br>Certificado: Idioma:<br>IISOLO PRUEBASII PEREYRA MONTOYA Lisbeth Aurora P FAU 201313 V Español | Ubicación:       v       Primera Página       v   Firmar y Emitir                                                                                                    |       |
| Documento                                                                                                    | 1 / 1   - 100% +   🗄 🚸                                                                                                    | ± e : |
|                                                                                                    | PROCESANDO   Ejecutando petición, por favor   espere   dades para Mujeres y Hombres   is oberania Nacional   so de la Republica del Perio   MEMORANDO N° -2022-CG/SINF   Attemporte de Sistemas de Información   Bubgerente de Sistemas de Información   Bubgerente de Sistemas de Información   Bubgerente de Sistemas de Información   Asunto:   prueba |       |
|                                                                                                    | Atentamente,                                                                                                    |       |
|                                                                                                    |                                                                                                    |       |

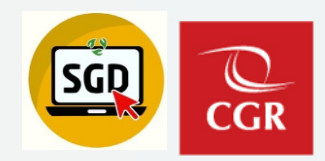

Paso 8: Firmar y Emitir

Verificar si requiere ingresar la contraseña de su certificado digital.

#### Ventaja:

Se firma el documento y automáticamente pasa a emitido

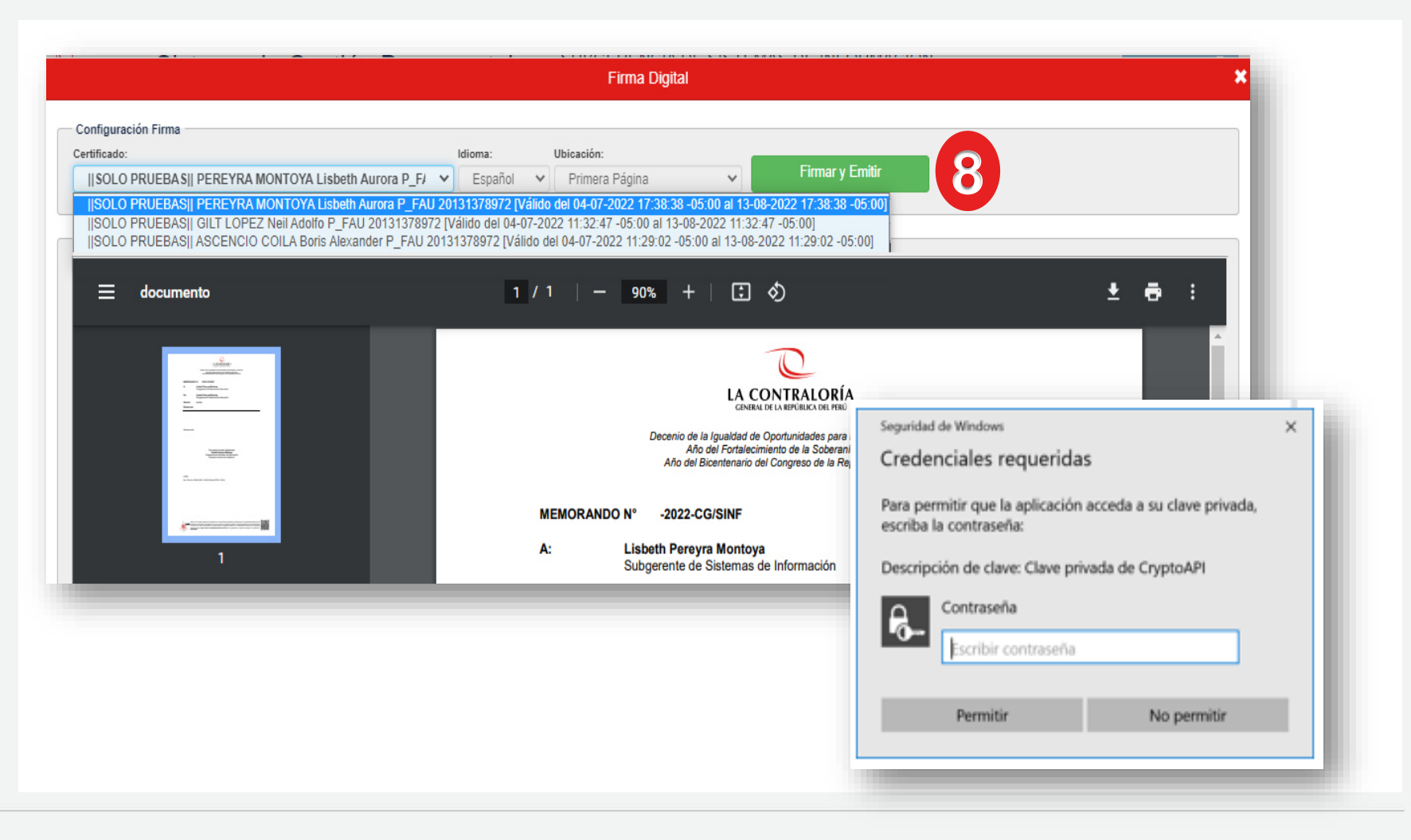

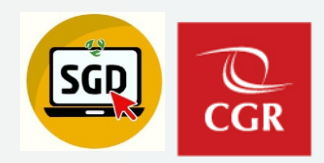

#### Resultado:

Se firma el documento y automáticamente pasa a emitido.

| estión Documental SUBG                    | ERENCIA DE SISTEMAS DE INFORMACIÓN<br>PEREVRA MONTOVA                | Cerrar Sesión 🕞                 |
|-------------------------------------------|----------------------------------------------------------------------|---------------------------------|
| DIENTES CONSULTAS REPORTES ESTADÍSTICOS N | NUESTRA ALEATORIA                                                    | Página de Ayuda                 |
| STRATIVOS                                 |                                                                      | ¡Éxito! Transacción completada. |
| ir Anexos 🛛 🗮 Seguimiento 🛛 🗏 Historial   | Estados 🔶 Cerrar 🕒 Salir                                             |                                 |
| Fecha: 22/07/2022                         | Año:         2022           Nro Emisión:         342                 | EMITIDO -                       |
| SISTEMAS DE INFORMACIÓN                   | Vistos Buenos Grupo :                                                | <b>∨ ±</b>                      |
| A LISBETH                                 |                                                                      |                                 |
| ALISBETH                                  | Referencias                                                          | Fecha                           |
| (*) Número: 000009 2022 SINF              | <b>0</b>                                                             |                                 |
|                                           | Tipo de envío Digital. Se trasladará la responsabilidad al destinata | rio.                            |
| Tiempo proyectado de atención: 1 días     | Expediente PAS:                                                      |                                 |
|                                           |                                                                      |                                 |

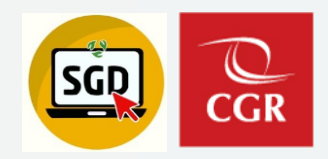

#### EMISIÓN DE DOCUMENTOS PROFESIONALES

Paso 1: Nuevo

Paso 2: Grabar

Paso 3: Generar Doc

Paso 4: Cargar Doc

Paso 5: Firmar Doc

|                     | EMISIÓN DE DOCUMENTOS PROFESIONALES |                           |                      |                                 |                                          |                                |  |  |  |
|---------------------|-------------------------------------|---------------------------|----------------------|---------------------------------|------------------------------------------|--------------------------------|--|--|--|
|                     | Nuevo                               | 🖸 Editar                  | Ver Docume           | nto 🖉 Ver Anex                  | os 🛱 Seguimiento                         | C Salir                        |  |  |  |
|                     | Iración B                           | súsqueda ———              |                      |                                 |                                          |                                |  |  |  |
|                     | Nro Emisión:                        |                           |                      | Nro Documento:                  |                                          |                                |  |  |  |
|                     | Asunto:                             |                           |                      |                                 | )                                        |                                |  |  |  |
|                     | L                                   |                           |                      |                                 |                                          |                                |  |  |  |
| EMISIÓN DE D        | OCUMENTOS PROFESION                 | IALES                     |                      |                                 |                                          |                                |  |  |  |
| 💾 Grabar            | 🚄 Generar Doc 🗳                     | Cargar Doc.               | 🖍 Firmar Doc. 👻 🖉    | Cargar Anexos 🗱 An              | ular 🗲 Cerrar 🕞 Salir                    |                                |  |  |  |
| Núr 2               | DIG0002 3                           | Año                       | 5                    | Nro Emisión: 85                 | ) EN PR                                  | OYECTO                         |  |  |  |
| Uni.Orgánica:       | SUBGERENCIA DE GOBI                 | ERNO DIGITAL              |                      | ✓ Vistos Buenos                 | Grupo :                                  | <ul> <li>✓ <u>±</u></li> </ul> |  |  |  |
| Local/Sede/Agencia: | SEDE PRINCIPAL                      |                           |                      |                                 |                                          |                                |  |  |  |
| Firmado Por:        | BECERRA DELGADO GLA                 | AM GEARE                  |                      |                                 |                                          |                                |  |  |  |
| Documento           |                                     |                           |                      | Referencias                     |                                          |                                |  |  |  |
| Tipo: HOJA II       | NFORMATIVA 🖌 Nún                    | nero: 000001 202          | 1 DIG-GBD            | Año Tipo Documento              | Emi/Rec N.Doc. / N.Exp. Fec              | ha                             |  |  |  |
| ENTREG              | GA DE DOCUMENTACIÓN CO              | OMPLEMENTARIA             | (*)                  | 2                               |                                          |                                |  |  |  |
| Asunto:             |                                     |                           |                      |                                 |                                          |                                |  |  |  |
|                     |                                     |                           |                      | po de envío Digital. Se traslad | lará la responsabilidad al destinatario. |                                |  |  |  |
| Fecha:              | 23/06/2021 Tien                     | npo proyectado de atenció | n: 0 días            |                                 |                                          |                                |  |  |  |
| Destinatario        |                                     |                           |                      |                                 |                                          |                                |  |  |  |
|                     | Uni.Orgánica                        | Local                     | Personal             | Responsable                     | Indicaciones                             | Prioridad                      |  |  |  |
| SUBGEREN            | NCIA DE SISTEMAS DE II 🔎            | SEDE PRINCIP/             | PEREYRA MONTOYA LISB | ETHAUR 🔎 ORIGINAL 🔎             |                                          | NORMAL 🗸 🗸                     |  |  |  |
| 0                   |                                     |                           |                      |                                 |                                          |                                |  |  |  |
|                     |                                     |                           |                      |                                 |                                          |                                |  |  |  |

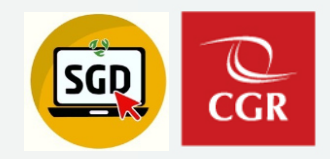

#### EMISIÓN DE DOCUMENTOS PROFESIONALES

Paso 6: Firmar y Emitir

| Configuración Firma<br>Certificado:<br>  SOLO PRUEBAS   BECERRA DELGADO (                                                                                                    | Idioma: Ubicación:<br>▼ Espa ▼ Todas las Páginas ▼ Firmar y Emitir 6                                                       |   |
|----------------------------------------------------------------------------------------------------|----------------------------------------------------------------------------------------------------|---|
| Documento                                                                                                    |                                                                                                    |   |
| i documento                                                                                                    |                                                                                                    | • |
|                                                                                                    |                                                                                                    |   |
| A      Binding      Binding | Decenio de la Igualdad de Oportunidades para Mujeres y Hombres<br>Año del Bicentenario del Perú: 200 años de Independencia |   |
|                                                                                                    | HOJA INFORMATIVA N° -2021-CG/GRIC                                                                                          |   |
|                                                                                                    | A: Lisbeth Pereyra Montoya<br>Subgerente de Sistemas de Información                                                        |   |
| 1                                                                                                    | Seguridad de Windows X                                                                                                    |   |
|                                                                                                    | Credenciales requeridas                                                                                                    |   |
|                                                                                                    | Para permitir que la aplicación acceda a su clave privada,<br>escriba la contraseña:                                       |   |
|                                                                                                    | Descripción de clave: Clave privada de CryptoAPI                                                                           |   |
|                                                                                                    | Contraseña<br>Escribir contraseña                                                                                          |   |
|                                                                                                    |                                                                                                    |   |
|                                                                                                    | Permitir No permitir                                                                                                    |   |

DOCU

🖸 Ec

- Detalle -

Registros:

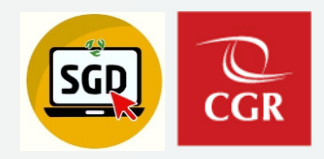

#### BANDEJA DE VISTOS BUENOS

Bandeja de Vistos Buenos

Paso 1: Ingresar a "Para Visto Bueno"

Paso 2: Seleccionar documento y clic en Editar

|                             | C Documentos de OPTEC<br>Resumen de los documentos principales de OPTEC .                                                                    |               | GENERAL DE LA REPÚBLICA DEL PERÚ           |                          |                        |                      |                               |                          |                    |
|-----------------------------|----------------------------------------------------------------------------------------------------|---------------|--------------------------------------------|--------------------------|------------------------|----------------------|-------------------------------|--------------------------|--------------------|
|                             | PARA DESPACHO<br>Documentos Administrativos listos para la Firma                                                                             | 0             | Valore                                     | s Corporati              | vos                    | Valor                | es Indiv                      | viduales                 |                    |
| 1                           | PARA VISTO BUENO<br>Documentos Administrativos listos para Visto Bueno                                                                       | 0             | <ul> <li>Excelenci</li> </ul>              | а                        | •                      | Integrida            | d                             |                          |                    |
|                             | EN PROYECTO                                                                                                    | 2             | <ul> <li>Transpare</li> </ul>              | incia                    | •                      | Indepenc             | lencia y Obj                  | jetividad                |                    |
|                             | NO LEÍDOS<br>Documentos pendientes de recibir                                                                                                | 0             | <ul><li>Innnovac</li><li>Autonon</li></ul> | ión<br>nía               | •                      | Compete<br>profesion | ncia y com <sub>l</sub><br>al | portamiento              |                    |
|                             | RECIBIDOS<br>Documentos recibidos sin atención                                                                                               | 0             | <ul> <li>Orientaci</li> </ul>              | ón a Resultados          |                        | Responsa             | bilidad                       |                          |                    |
|                             |                                                                                                    |               |                                            |                          |                        |                      | Plan Estratég                 | ico Institucional 2018   | - 2024             |
|                             |                                                                                                    |               | Unidad Orgánica:<br>OPTEC                  |                          | _                      |                      |                               |                          |                    |
|                             |                                                                                                    |               |                                            |                          |                        |                      |                               |                          |                    |
| Documento                   | 🖉 Ver Anexos 🛛 🛱 Seguimiento 🕞 Salir                                                                                                    |               |                                            |                          |                        |                      |                               |                          |                    |
| Documento                   | 🖉 Ver Anexos 🗮 Seguimiento 🕞 Salir                                                                                                    |               |                                            | Configuración Filtro     |                        |                      |                               |                          |                    |
| Documento                   | Ø Ver Anexos     ☆ Seguimiento     G     Salir     ento:     Expediente:                                                                     |               | Q Buscar 🗶                                 | ~ Configuración Filtro — |                        | Estado:              | SIN V.B.                      | Y                        | <b>T</b> Filtrar   |
| Documento                   | Ø Ver Anexos                                                                                                    |               | Q Buscar 🗙                                 | Configuración Filtro     | <b>v</b>               | Estado:<br>Tipo Doc: | SIN V.B.<br>.:TODOS:.         | Y<br>Y                   | ₹ Filtrar          |
| Documento Nro Docu Nro Docu | Ø Ver Anexos     ☆ Seguimiento     ♥ Salir     mento:     Expediente:     ♥     PRCIA ORIGEN     ♥     FECHA     ♥     TIPO DOC:     ♥     N | ° DOCUMENTO 🗍 | Q Buscar X<br>Incluir Filtro               | Configuración Filtro     | ▼<br>▼<br>DESTINO V.B. | Estado:<br>Tipo Doc: | SIN V.B.<br>.:TODOS:.         | Y<br>Y<br>NRO EXPEDIENTE | Filtrar     ESTADO |

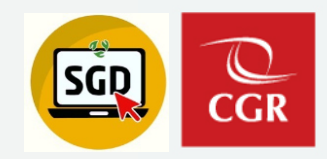

#### BANDEJA DE VISTOS BUENOS

Paso 3: Visar Documento

Paso Importante:

Presionar el botón «Visar y Enviar»

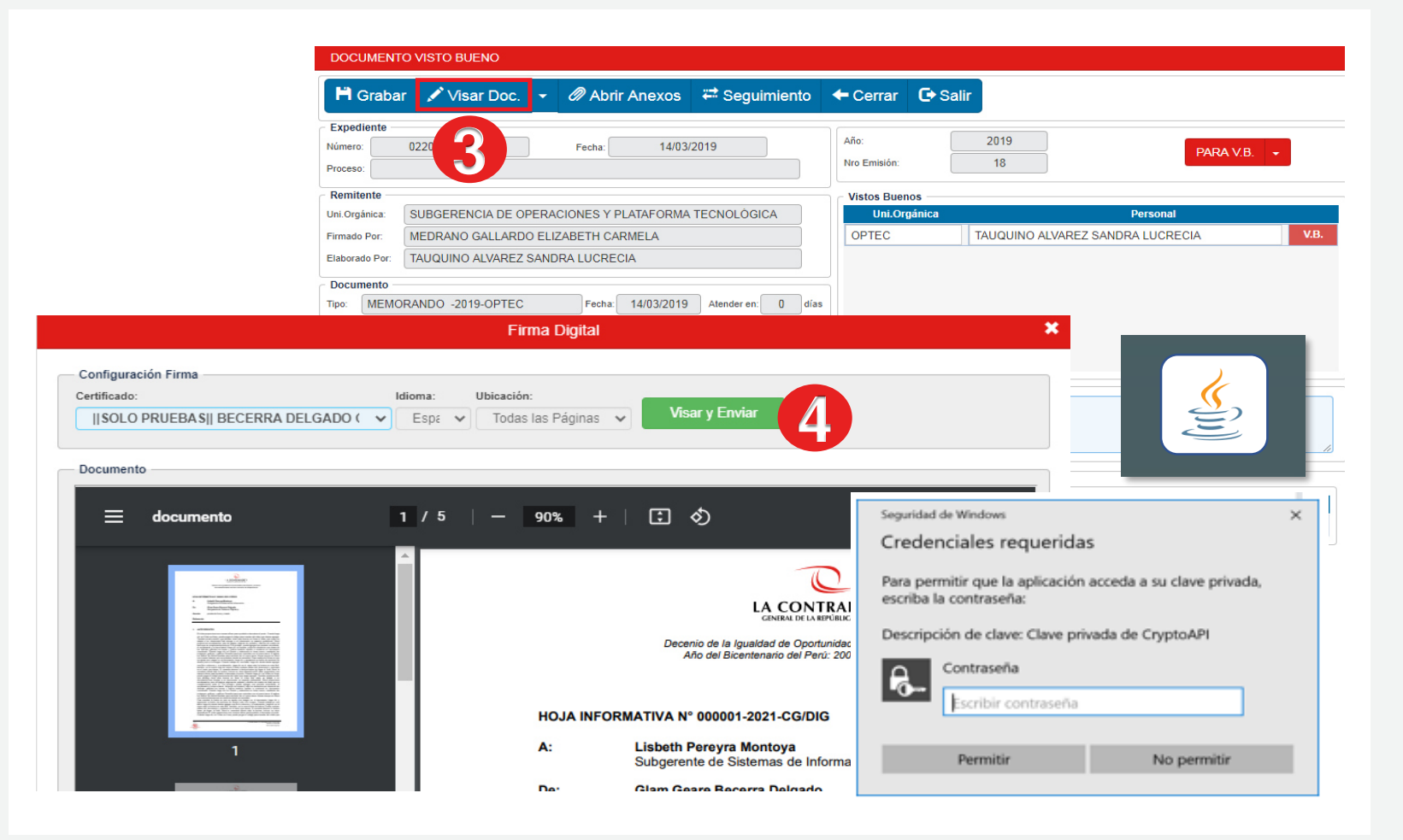

#### **CONSIDERACIONES**

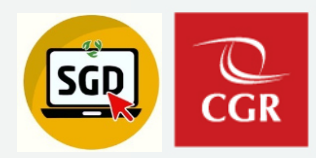

#### RECORDAR: (Antes del 02.08.2022)

Visar los documentos en despacho que previamente tienen firmas.

Verificar los documentos en estado "Para despacho" con visto bueno pendiente; de ser así, solicitar a las personas que corresponden, que den los vistos buenos.

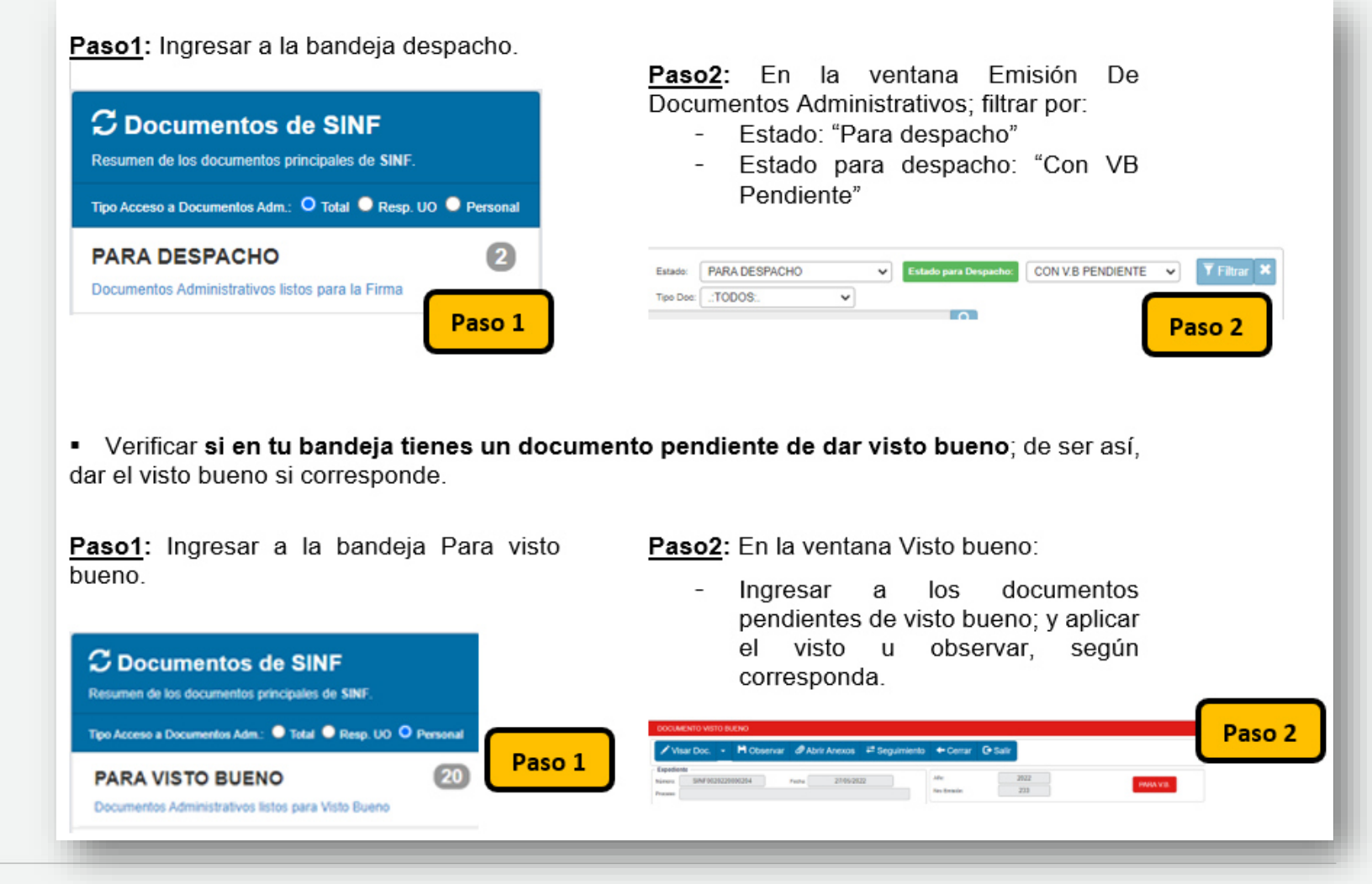

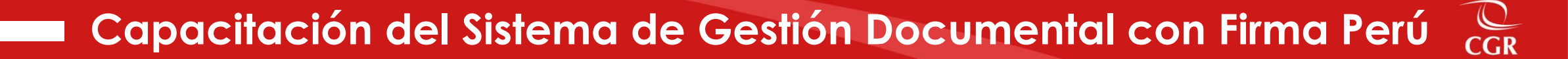

07

### Demostración en el sistema de gestión documental - SGD

#### Capacitación del Sistema de Gestión Documental con Firma Perú

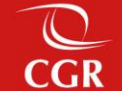

### 80

### Espacio para preguntas y respuestas

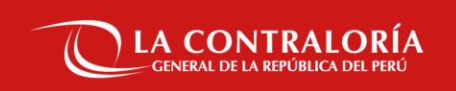

### Gracias